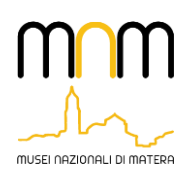

#### GUIDA PER ACCESSO AL PORTALE AMMINISTRATIVO DELL'ALBO DEI FORNITORI DEL MUSEO NAZIONALEDI MATERA

Per accedere al portale amministrativo è necessario cliccare sul link: <u>https://www.amministrazionemnmat.it/</u>

Il browser potrebbe restituire una schermata come quella di seguito, avvisando che la connessione sul portale non è privata (*figura 1 schermata di avviso*). È comunque possibile accedere alla pagina del portale.

Per farlo è necessario seguire i passaggi indicati in questa guida.

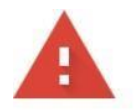

### La connessione non è privata

Gli utenti malintenzionati potrebbero provare a carpire le tue informazioni da **www.amministrazionemnmat.it** (ad esempio, password, messaggi o carte di credito). <u>Ulteriori informazioni</u>

NET::ERR\_CERT\_COMMON\_NAME\_INVALID

Per il massimo livello di sicurezza di Chrome, <u>attiva la protezione avanzata</u>

Avanzate

Torna nell'area protetta

Fig. 1 schermata di avviso

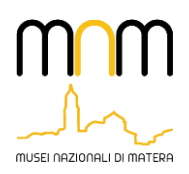

#### In questa schermata cliccare su avanzate in basso a sinistra (figura 2 avanzate) per far aprire una finestra

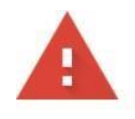

## La connessione non è privata

Gli utenti malintenzionati potrebbero provare a carpire le tue informazioni da **www.amministrazionemnmat.it** (ad esempio, password, messaggi o carte di credito). <u>Ulteriori informazioni</u>

NET::ERR\_CERT\_COMMON\_NAME\_INVALID

| Q Per il m | assimo livello ( | di sicurezza di Chror | ne, <u>attiva la protezione avanzata</u> |
|------------|------------------|-----------------------|------------------------------------------|
|            |                  |                       | _                                        |
| Avanzate   |                  |                       | Torna nell'area protetta                 |
|            | •                | Fig. 2 avanz          | ate                                      |

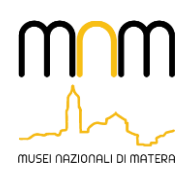

Si visualizzerà un messaggio che comunica che il certificato di sicurezza del sito non è configurato correttamente. Si può comunque accedere al portale (*figura 3 Procedi sul portale*) cliccando su:

Procedi su www.amministrazionemnmat.it (non sicuro)

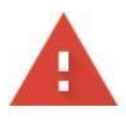

# La connessione non è privata

Gli utenti malintenzionati potrebbero provare a carpire le tue informazioni da **www.amministrazionemnmat.it** (ad esempio, password, messaggi o carte di credito). <u>Ulteriori informazioni</u>

NET::ERR\_CERT\_COMMON\_NAME\_INVALID

Per il massimo livello di sicurezza di Chrome, attiva la protezione avanzata

| Nascondi avanzate                                                                                |                                                                                              | Torna nell'area protetta                                                                                                  | a     |
|--------------------------------------------------------------------------------------------------|----------------------------------------------------------------------------------------------|----------------------------------------------------------------------------------------------------|-------|
| Questo server non è riu<br>il relativo certificato di<br>essere dovuto a un'erra<br>connessione. | scito a dimostrare che si t<br>sicurezza proviene da <b>ww</b><br>ta configurazione o a un r | tratta di <b>www.amministrazionemnmat<br/>w.eurocontab.it</b> . Il problema potrebbe<br>malintenzionato che intercetta la | i.it; |
| Procedi su www.amministr                                                                         | <u>azionemnmat.it (non sicuro)</u>                                                           |                                                                                                    |       |

Figura 3 Procedi sul portale

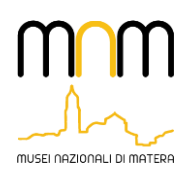

News

Si arriverà alla schermata di accesso ed iscrizione al portale (Figura 4 Schermata di accesso).

Per iscriversi sarà necessario cliccare su **Clicca qui** indicato nella figura seguente subito dopo la voce "**Senon** sei ancora registrato" e seguire i passaggi necessari.

| Password                           |                                                                                            |
|------------------------------------|--------------------------------------------------------------------------------------------|
|                                    |                                                                                            |
| ACCEDI                             |                                                                                            |
|                                    | -                                                                                          |
| dimenticato la password Clicca qui |                                                                                            |
| ASSISTENZA                         |                                                                                            |
|                                    |                                                                                            |
|                                    | Password ACCEDI sel ancora registrato Clicca qui dimenticato la password Clicca qui tremen |

08/03/2022 Completamento Iscrizione L'iscrizione all'Albo dei Fornitori è completata una volta che viene assegnato il numero e la data di iscrizione.

Figura 4 Schermata di accesso